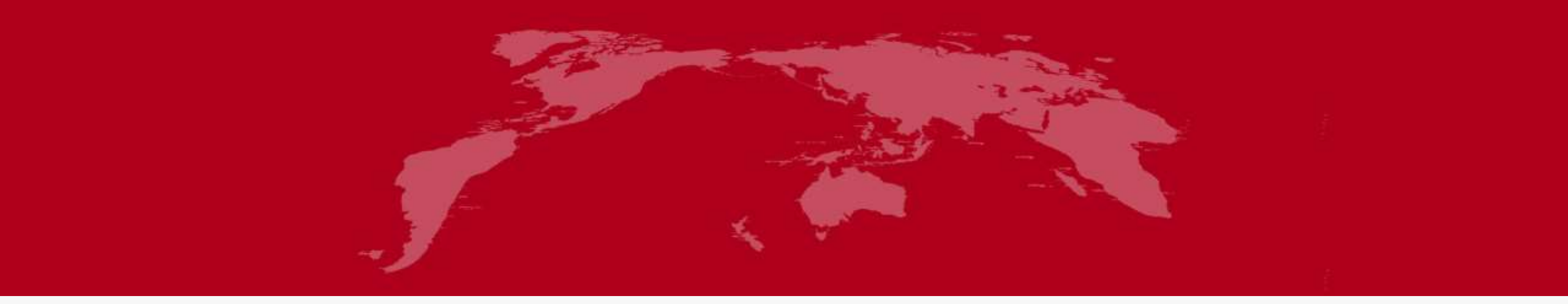

# CAS-ESM2的编译和运行

汇报人:郝卉群 2023年 6月 7日

| 01 | CAS-ESM2 代码获取 |  |  |
|----|---------------|--|--|
| 02 | 配置CAS-ESM2及环境 |  |  |
| 03 | 创建case、编译、运行  |  |  |
| 04 | 输出数据说明        |  |  |

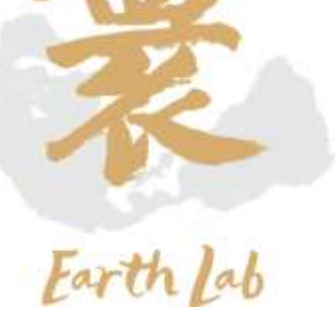

| 01 | CAS-ESM2 代码获取 | • |
|----|---------------|---|
| 02 | 配置CAS-ESM2及环境 |   |
| 03 | 创建case、编译、运行  |   |
| 04 | 输出数据说明        |   |
|    |               |   |

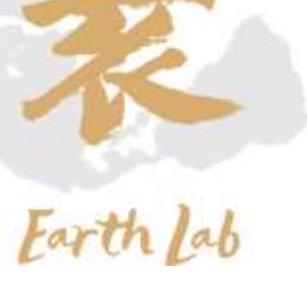

### 01、CAS-ESM2 代码获取

# ✓ 接入CAS-ESM版本库

➤ 在本地(能够访问外网或者能够访问159.226.234.62,例如地球模拟器10.64.202.2节点) 输入ssh-keygen -t rsa生成密钥 将生成的.pub文件发送给管理员配置权限(<u>haohq@sccas.cn</u>)

```
[haohg@server02 .ssh]$ ssh-keygen -t rsa
Generating public/private rsa key pair.
Enter file in which to save the key (/public/home/haohq/.ssh/id rsa): /public/home/haohq/.ssh/haohuiqun id
Enter passphrase (empty for no passphrase):
Enter same passphrase again:
Your identification has been saved in /public/home/haohq/.ssh/haohuiqun id.
Your public key has been saved in /public/home/haohq/.ssh/haohuiqun id.pub.
The key fingerprint is:
SHA256:Mtnfxrz4gqGcGuI+H2Qmb4ZfC5WU9LDkn8rqXhhP1DA haohq@server02
The key's randomart image is:
+---[RSA 2048]----+
       E
      + 0
       * 0
      0 = .
    = B S
    B B +.. +
   0 0.*0 0. =
  ..= B+.. .o .
  .o=B.. .oo
+----[SHA256]----+
[haohg@server02 .ssh]$ ls
authorized keys config git-admin haohuigun id haohuigun id.pub id rsa id rsa.pub known hosts
[haohq@server02 .ssh]$
```

## 01、CAS-ESM2 代码获取

# ✓接入CAS-ESM版本库

- 在本地创建~/.ssh/config文件,编辑如下内容 host git-server-huan user git-server hostname 159.226.234.62 port 22 identityfile ~/.ssh/\*\*\* (\*\*\*为生成的私钥文件名,默认为id\_rsa)
- chmod 600 config chmod 755 ~/.ssh/ chmod 600 ~/.ssh/id\_rsa ~/.ssh/id\_rsa.pub chmod 644 ~/.ssh/known\_hosts

#### ▶ 切换至工作目录

git clone git-server-huan:cas-esm-huan.git 开始下载代码 host git-server-huan
user git-server
hostname 159.226.234.62
port 22
identityfile ~/.ssh/haohuiqun\_id

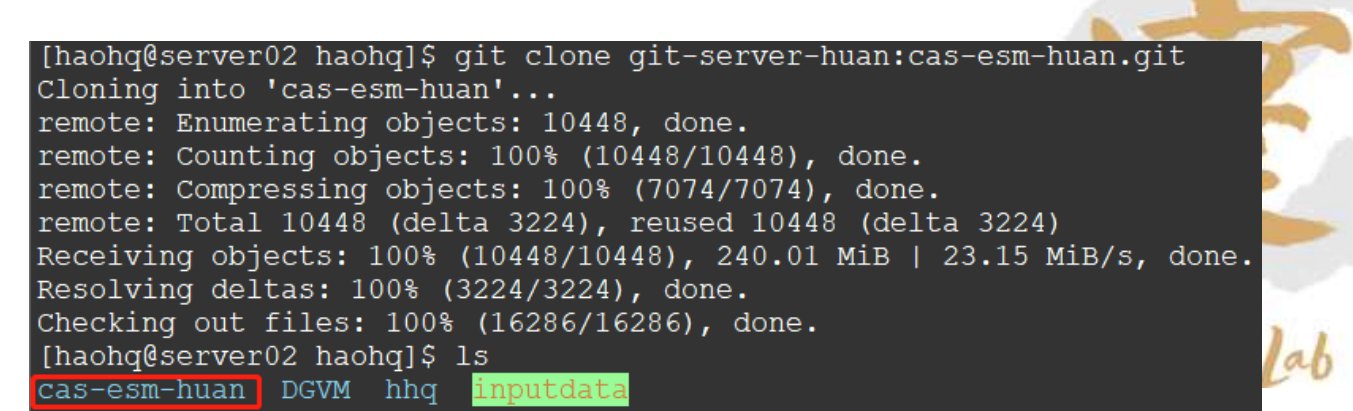

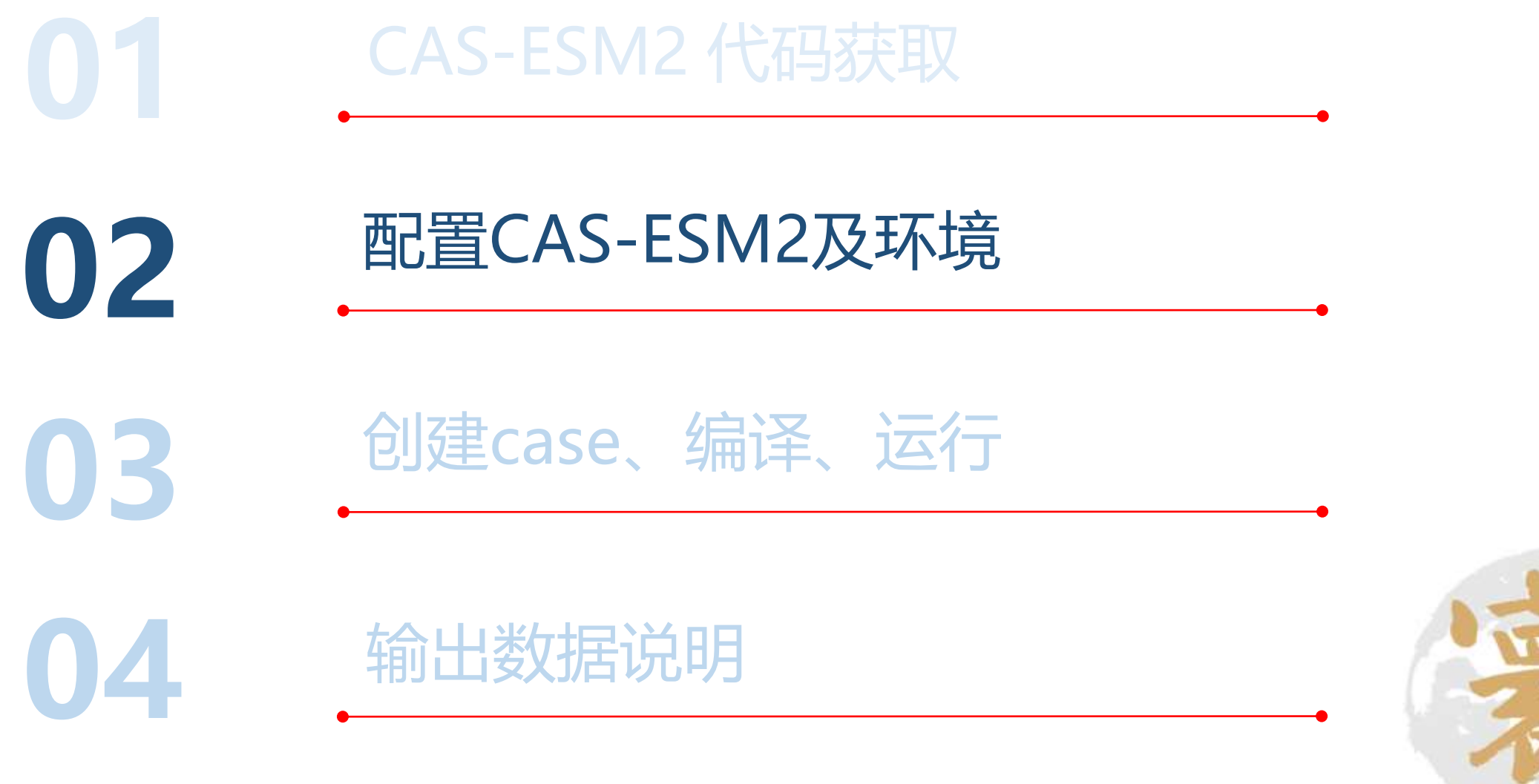

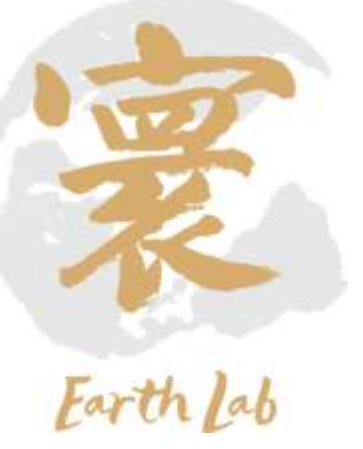

### 02、配置CAS-ESM2及环境

# ✓账号环境配置

#### ▶ 查看本机可用环境 module avail

- Intel编译器: 2017.5.239版本
- mpi编译器: intel-2017.5.239版本
- ROCM编译器: 3.3版本
- Netcdf库: intel/4.4.1版本
- hdf5库: intel/1.8.20版本
- szip库: intel/2.1.1版本
- ncl: 6.3.0版本
- nco: intel/4.8.1版本

```
▶ 常用环境可写入~/.bashrc中
source ~/.bashrc 生效
```

▶ 查看已加载环境 module list

|                                                                                                    | punt is part                                                                                          | Hugen Destation                                                                                                    |                                                                                                    |
|----------------------------------------------------------------------------------------------------|----------------------------------------------------------------------------------------------------|----------------------------------------------------------------------------------------------------|----------------------------------------------------------------------------------------------------|
| <pre>representation of the second second sec</pre> | - quili i d'an<br>7-mini i 3.8-rocm-4.0.1<br>9.1 April - 2.7.4-gen-7.3.1<br>1/April - 2.7.4-gen-7.3.1 | If ware numbers<br>and high borders's particular, 10<br>match in borders's particular, 10<br>match in borders's particular, 10<br>match in borders's particular, 10<br>match in borders's particular, 10<br>match in the particular particular, 10<br>match in the particular, 10<br>match in the particular, 10<br>match in the particular, 10<br>match in the particular, 10<br>match in the particular, 10<br>match in the particular, 10<br>match in the particular, 10<br>match in the particular, 11<br>match in the particular, 11<br>match in the particular particular, 11<br>matc | -1<br>-3<br>-3<br>-3<br>-3<br>-3<br>-3<br>-3<br>-4<br>-4<br>-4<br>-4<br>-4<br>-4<br>-4<br>-4<br>-4<br>-4 |
| mathlab/hills/gni/2.1.20                                                                                                    |                                                                                                    |                                                                                                    |                                                                                                    |
|                                                                                                    | /opt/hbc/at                                                                                           | than monthly                                                                                                    |                                                                                                    |
| comption /dectorizes//T.3.1                                                                                                    | mapller/room/5.3                                                                                      | mp1/hprx/2.7.4/                                                                                                    | intel-2017.1.229                                                                                         |

#### module purge module load compiler/intel/2017.5.239 module load mpi/intelmpi/2017.4.239 #module load mpi/hpcx/2.7.4/intel-2017.5.239 module load compiler/rocm/3.3 module load mathlib/hdf5/intel/1.8.20 module load mathlib/hdf5/intel/1.8.20 module load mathlib/szip/intel/2.1.1 module load mathlib/netcdf/intel/4.4.1 module load apps/ncl\_ncarg/6.3.0 module load apps/nco/intel/4.8.1

[haohq@login03 ~]\$ module list Currently Loaded Modulefiles: 1) compiler/intel/2017.5.239 2) mpi/intelmpi/2017.4.239 3) compiler/rocm/3.3 [haohq@login03 ~]\$

- 4) mathlib/hdf5/intel/1.8.20
- 5) mathlib/szip/intel/2.1.1
- 6) mathlib/netcdf/intel/4.4.1
- 7) apps/ncl\_ncarg/6.3.0
  8) apps/nco/intel/4.8.1

### 02、配置CAS-ESM2及环境

# ✓配置CAS-ESM

✓ 切换至路径Machines/

cd cas-esm-huan/scripts/casesm\_utils/Machines

- ✓ 编辑文件config\_machines.xml
  - 找到MACH="huan\_default"字段。

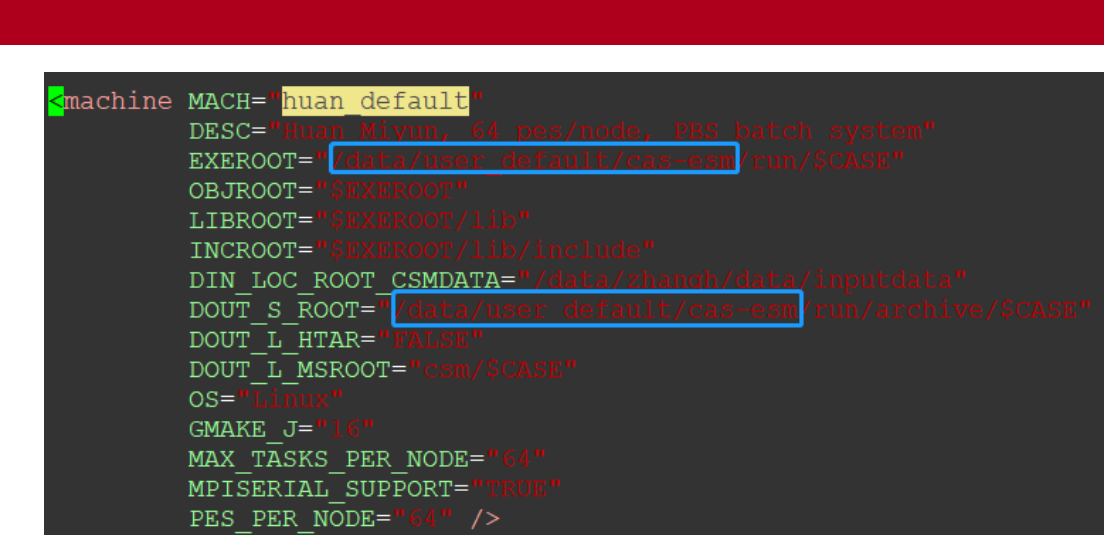

• 编辑EXEROOT (编译后的可执行程序的目录)和DOUT\_S\_ROOT (输出数据临时存放目录),

修改为当前对应路径。[haohq@login03 Machines]\$ pwd /data/haohq/cas-esm-huan/scripts/casesm\_utils/Machines 如图中当前路径为/data/haohq/cas-esm-huan/scripts/casesm\_utils/Machines

• 则将上图中蓝色框内修改为/data/haohq/cas-esm-huan

| hine | MACH= <mark>"huan default</mark> "                       |
|------|----------------------------------------------------------|
|      | DESC="Huan Miyun, 64 pes/node, PBS batch system"         |
|      | EXEROOT="/data/haohq/cas-esm-huar/rum/\$CASE"            |
|      | OBJROOT="SEXEROOT"                                       |
|      | LIBROOT="\$EXIROOT/lib"                                  |
|      | INCROOT="\$EXIFOOT/lib/include"                          |
|      | DIN_LOC_ROOT_CSMDATA="/data/zhangh/data/inputdata"       |
|      | DOUT_S_ROOT=" data/haohq/cas-esm-huan run/archive/\$CASE |
|      | DOUT_L_HTAR="TALSE"                                      |
|      | DOUT_L_MSROOT="csm/\$CASE"                               |
|      | OS="Limux"                                               |
|      | GMAKE_J="16"                                             |
|      | MAX_TASKS_PER_NODE="64"                                  |
|      | MPISERIAL_SUPPORT="TRUE"                                 |
|      | PES_PER_NODE="64" />                                     |

|    | CAS-ESM2 代码获取 | • |
|----|---------------|---|
|    | 配置CAS-ESM2及环境 |   |
| 03 | 创建case、编译、运行  | • |
| 04 | 输出数据说明        | - |

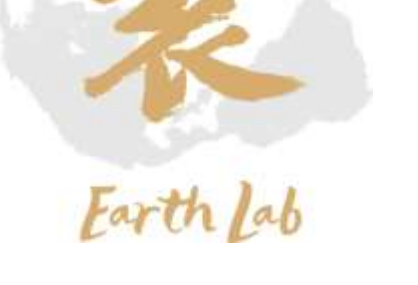

#### ✓ 创建case命令格式为

./create\_newcase -case [case名] -compset [耦合模式组合] -res [分辨率] -mach [机器名] 其中[case名]为用户自定义, [耦合模式组合]和[分辨率]可选项目参见表1, [机器名]为第2步骤中设置的 huan\_default。 表1 CAS-ESM当前支持的Compset

| 名称 (-compset) | 分辨率                      | -res       |  |
|---------------|--------------------------|------------|--|
| PI_C6         | 1.4°×1.4°                | fd14_licom |  |
| PI_C6_C       | 1.4°×1.4°                | fd14_licom |  |
| HIST_C6_C     | 1.4°×1.4°                | fd14_licom |  |
| HIST_C6_B     | 1.4°×1.4°                | fd14_licom |  |
|               | 1.4°×1.4°                | fd14_fd14  |  |
|               | 0.5°×0.5°                | fd05_fd05  |  |
| AMIP_C6       | 1.0°×1.0°                | fd1_fd1    |  |
|               | 0.25°×0.25°              | fd02_fd02  |  |
| 4XCO2         | 1.4°×1.4°                | fd14_licom |  |
| 1PCTCO2       | 1.4°×1.4°                | fd14_licom |  |
| SSP126        | P126 1.4°×1.4° fd14_l    |            |  |
| SSP245        | 1.4°×1.4°                | fd14_licom |  |
| SSP370        | SP370 1.4°×1.4° fd14_lic |            |  |
| SSP585        | 1.4°×1.4°                | fd14_licom |  |
| ESM_PI_C6_C   | 1.4°×1.4°                | fd14_licom |  |
| ESM_HIST_C6_B | 1.4°×1.4°                | fd14_licom |  |

注: PI表示piControl试验,C6是 CMIP6的简写,HIST是历史试验, 4XCO2为4倍CO2突增试验, 1PCTCO2为CO2每年1%递增试验, SSP为未来情景预估试验,ESM\_PI 为全耦合piControl试验, ESM\_HIST为全耦合历史试验。

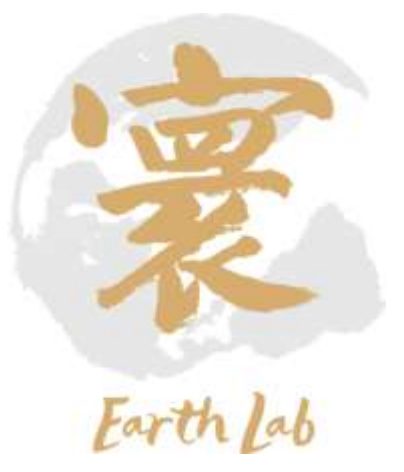

✓ 切换至路径scripts/

cd cas-esm-huan/scripts

✓ 创建Case (以picontrol试验为例)

在命令行输入

./create\_newcase -case picontrol\_test\_02 -compset PI\_C6\_C -res fd14\_licom -mach huan\_default

### 生成名为picontrol\_test的目录,作为新case的目录。

#### mtrol\_test -compast FI\_DE\_C -res fd14\_11 e both a galok start as well as a detailed summary of creating and running cmd-400 model case, see the CMS-4502.1.7 Greet's Oxide at UNTAME INFORMATION ABOUT SCIENTIFIC VALUENTION combinations of component models, grids, and model settings, but this version of CAN-Hill has only seen validated scientifically for the following fully withve configurations: [haohq@login03 scripts]\$ ls THIA licent create newcase storm link dirtree casesm utils sample compset file.xml create clone create test picontrol test sample pes file.xml ARCELE LIVOTOSIZ create newcase create test suite README Tifle Lines [haohq@login03 scripts]\$ FHIA Litten THES - LETTER BIN HITT OF H If the user is interested in running a "stand-sine" component configuration, the following modul configurations have been validated scientifically and have associated diagnomic oragent as part of the release: ANDER OF ANTE CO For more information regarding alternative component configurations, plnage refer to masses stils/Case.template/sonfig comparts.sml : #1\_CONTROL CHED4\_CONTINUE\_LE1\_CH\_C) c : All active components, por-infantrial, cash physics, with niew 95 withey /Gata/having/can-eum-buan/scripts/piscontrol text

king file /data/haohg/tax-sum duan/nisipto/picontcnl\_test/esw\_case.u

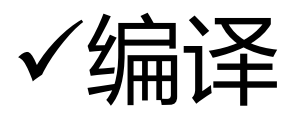

✓ 切换至路径picontrol\_test

cd picontrol\_test

✓ 执行预编译

./configure -case

| Generating resolved namelist, prestage, and build scripts             |
|-----------------------------------------------------------------------|
| configure done.                                                       |
| Successfully generated resolved namelist, prestage, and build scripts |
| Locking file env_conf.xml                                             |
| branch licom                                                          |
| Generating clean_build script                                         |
| Generating submit script                                              |
| Generating build script                                               |
| Generating run script                                                 |
| Locking file env_mach_pes.xml                                         |
| Successfully configured the case for huan_default                     |
| If an old build exists for this case, you might want to               |
| run the *.clean_build script before building                          |
| [haohq@login03 picontrol test]\$                                      |

| [haohq@login03 picontro<br>Buildconf<br>CaseStatus<br>check_case<br>check_input_data<br>configure<br>create_production_test<br>env_build.xml | <pre>i_test]\$ ls<br/>env_conf.xml<br/>env_derived<br/>env_mach_pes.xml<br/>env_mach_specific<br/>env_run.xml<br/>LockedFiles<br/>Macros.huan_default<br/>picontrol test_buan_default_build</pre>                                                                                                    | picontrol_test.huan_default.clean_build<br>picontrol_test.huan_default.run<br>picontrol_test.huan_default.submit<br>README<br>README.case<br>SourceMods<br>Tools<br>wmlchange |
|----------------------------------------------------------------------------------------------------|----------------------------------------------------------------------------------------------------|----------------------------------------------------------------------------------------------------|
| CITE CONCEPTING                                                                                                    | Province of the state of the second state of the second state of t | nace or writing o                                                                                                    |

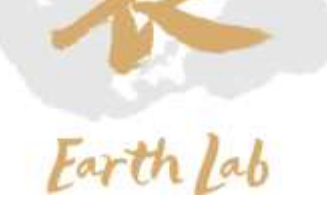

# ✓编译

#### ✓ 执行编译

#### ./picontrol\_test.huan\_default.build

[haohq@login03 picontrol\_test]\$ ./picontrol\_test.huan\_default.build

CAS-ESM BUILDNML SCRIPT STARTING

- To prestage restarts, untar a restart.tar file into /data/haohq/cas-esm-huan/run/picontrol\_test/run CAS-ESM BUILDNML SCRIPT HAS FINISHED SUCCESSFULLY

CAS-ESM PRESTAGE SCRIPT STARTING

- CAS-ESM input data directory, DIN\_LOC\_ROOT\_CSMDATA, is /data/zhangh/data/inputdata
- Case input data directory, DIN\_LOC\_ROOT, is /data/zhangh/data/inputdata

- Checking the existence of input datasets in DIN\_LOC\_ROOT

CAS-ESM PRESTAGE SCRIPT HAS FINISHED SUCCESSFULLY

CAS-ESM BUILDEXE SCRIPT STARTING

- Build Libraries: mct pio csm share Tue Jun 6 23:07:35 CST 2023 /data/haohq/cas-esm-huan/run/picontrol test/mct/mct.bldlog.230606-230718 Tue Jun 6 23:08:25 CST 2023 /data/haohq/cas-esm-huan/run/picontrol test/pio/pio.bldlog.230606-230718 Tue Jun 6 23:09:21 CST 2023 /data/haohq/cas-esm-huan/run/picontrol test/csm share/csm share.bldlog.230606-230718 Tue Jun 6 23:09:31 CST 2023 /data/haohq/cas-esm-huan/run/picontrol test/run/cpl.bldlog.230606-230718 Tue Jun 6 23:09:31 CST 2023 /data/haohq/cas-esm-huan/run/picontrol test/run/atm.bldlog.230606-230718 Tue Jun 6 23:10:33 CST 2023 /data/haohg/cas-esm-huan/run/picontrol test/run/wrf.bldlog.230606-230718 Tue Jun 6 23:10:33 CST 2023 /data/haohg/cas-esm-huan/run/picontrol test/run/gea.bldlog.230606-230718 Tue Jun 6 23:10:33 CST 2023 /data/haohq/cas-esm-huan/run/picontrol test/run/lnd.bldlog.230606-230718 Tue Jun 6 23:10:51 CST 2023 /data/haohq/cas-esm-huan/run/picontrol test/run/ice.bldlog.230606-230718 Tue Jun 6 23:11:10 CST 2023 /data/haohq/cas-esm-huan/run/picontrol test/run/ocn.bldlog.230606-230718 Tue Jun 6 23:11:20 CST 2023 /data/haohq/cas-esm-huan/run/picontrol test/run/qlc.bldlog.230606-230718 Tue Jun 6 23:11:20 CST 2023 /data/haohq/cas-esm-huan/run/picontrol test/run/casesm.bldlog.230606-230718 - Locking file env build.xml - Locking file Macros.huan default CAS-ESM BUILDEXE SCRIPT HAS FINISHED SUCCESSFULLY [haohq@login03 picontrol test]\$

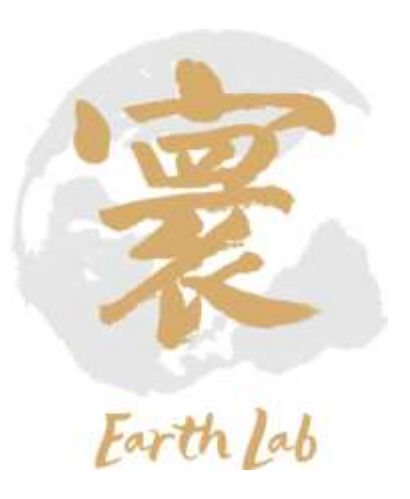

# ✓运行

### ✓ 在完成编译步骤之后, 会生成对应上例中picontrol\_test用例的运行路径

cas-esm-huan/run/picontrol\_test/run/

切换至运行路径

cd cas-esm-huan/run/picontrol\_test/run

| [haohq@login03 picontrol_test]\$ cd /data/haohq/cas-esm-huan/run/picontrol_test/run |                             |                                |
|-------------------------------------------------------------------------------------|-----------------------------|--------------------------------|
| [haohq@login03 run]\$ ls                                                            |                             |                                |
| ahv back.txt                                                                        | dncoef.h1                   | MODEL.FRC                      |
| atm.bldlog.230606-230718.gz                                                         | domain licom.nc             | nyf.giss.T62.stream            |
| atm in                                                                              | drv flds in                 | nyf.gxgxs.T62.strea            |
| atm in.change                                                                       | drv in _                    | nyf.ncep.T62.stream            |
| atm modelio.nml                                                                     | drv in.change               | ocn.bldlog.230606-2            |
| B1850C5X C35.cam2.h0.0001-12.nc                                                     | Eq1x1 130824pm2.grid        | ocn modelio.nml                |
| B1850C5X_C35.cice.r.0002-01-01-00000.nc                                             | Eq1x1 130824pm2.kmt         | ocn.parm                       |
| B1850C5X_C35-colm-restart-0002-01-01-00000                                          | fort.22.0002-01-01          | rdirc.05                       |
| B1850C5X_C35.cpl.r.0002-01-01-00000.nc                                              | gea.bldlog.230606-230718.gz | rpointer.atm                   |
| B1850C5X_C35.iap.r.0002-01-01-00000.nc                                              | gea_modelio.nml             | rpointer.drv                   |
| B1850C5X_C35.iap.rs.0002-01-01-00000.nc                                             | glc.bldlog.230606-230718.gz | rpointer.ice                   |
| BASIN.nc                                                                            | glc_modelio.nml             | rpointer.lnd                   |
| casesm.bldlog.230606-230718.gz                                                      | ice.bldlog.230606-230718.gz | rpointer.ocn                   |
| casesm.exe                                                                          | ice_in                      | runoff.1x1.stream.t            |
| CoLM-ini-IAP-CMIP-128x256                                                           | ice_in.change               | seq_maps.rc                    |
| CoLM-lai-IAP-CMIP-128x256                                                           | ice_modelio.nml             | <pre>seq_maps.rc.change</pre>  |
| CoLM-sbc-IAP-CMIP-128x256                                                           | ig2004.nc                   | <pre>ssmi_ifrac.clim.x0.</pre> |
| CoLM-srf-IAP-CMIP-128x256                                                           | INDEX.DATA                  | timing                         |
| CoLM-surf-dust-128x256                                                              | licom_in                    | TSinitial                      |
| cpl.bldlog.230606-230718.gz                                                         | lnd.bldlog.230606-230718.gz | wrf.bldlog.230606-2            |
| cpl_modelio.nml                                                                     | lnd_in                      | wrf_modelio.nml                |
| cpscript.sh                                                                         | lnd_in.change               |                                |
| dice_ice_in.change                                                                  | lnd_modelio.nml             |                                |
| [haohq@login03 run]\$                                                               |                             |                                |

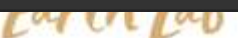

✓ namelists文件: atm\_in、drv\_in、ice\_in、licom\_in、Ind\_in vi drv\_in

✓ 详细的设置参考quickstart文件

| /                 |                                                                                                    |                                                                                                    |                                                                                                    |
|-------------------|----------------------------------------------------------------------------------------------------|----------------------------------------------------------------------------------------------------|----------------------------------------------------------------------------------------------------|
| &seq timemgr inpa | arm                                                                                                    |                                                                                                    |                                                                                                    |
| calendar          | = 'NO LEAP'                                                                                                    |                                                                                                    |                                                                                                    |
| atm cpl dt        | $= 180\overline{0}$                                                                                                    |                                                                                                    |                                                                                                    |
| lnd_cpl_dt        | = 1800                                                                                                    |                                                                                                    |                                                                                                    |
| ocn_cpl_dt        | = 10800                                                                                                    |                                                                                                    |                                                                                                    |
| ice_cpl_dt        | = 1800                                                                                                    |                                                                                                    |                                                                                                    |
| glc_cpl_dt        | = 86400                                                                                                    |                                                                                                    |                                                                                                    |
| start_ymd         | = 00010101                                                                                                    |                                                                                                    |                                                                                                    |
| start_tod         | = 0                                                                                                    |                                                                                                    |                                                                                                    |
| stop_option       | ='nmonths'                                                                                                    |                                                                                                    |                                                                                                    |
| stop_n            | = 1                                                                                                    |                                                                                                    |                                                                                                    |
| stop ymd          | = -999                                                                                                    |                                                                                                    |                                                                                                    |
| restart_option    | ='nmonths'                                                                                                    |                                                                                                    |                                                                                                    |
| restart_n         | = 1                                                                                                    |                                                                                                    |                                                                                                    |
| restart_ymd       | = -999                                                                                                    | 重启动文件                                                                                                    | :                                                                                                    |
| end_restart       | = .false.                                                                                                    | <u> </u>                                                                                                    |                                                                                                    |
| history_option    | ='never'                                                                                                    | 刑山処平以重                                                                                                    |                                                                                                    |
| history_n         | = -999                                                                                                    |                                                                                                    | - 7 5-                                                                                                    |
| history_ymd       | = -999                                                                                                    |                                                                                                    |                                                                                                    |
| histavg_option    | ='never'                                                                                                    |                                                                                                    | YY A                                                                                                    |
| histavg_n         | = -999                                                                                                    | 1                                                                                                    | 72                                                                                                    |
| histavg_ymd       | = -999                                                                                                    |                                                                                                    |                                                                                                    |
| tprof_option      | ='never'                                                                                                    |                                                                                                    |                                                                                                    |
| tprof_n           | = -999                                                                                                    |                                                                                                    |                                                                                                    |
| tprof_ymd         | = -999                                                                                                    |                                                                                                    | Farth lab                                                                                                    |
|                   | <pre>/ &amp;seq_timemgr_inpa calendar atm_cpl_dt lnd_cpl_dt ocn_cpl_dt ice_cpl_dt glc_cpl_dt start_ymd start_tod stop_option stop_n stop ymd restart_option restart_n restart_ymd end_restart history_option history_n history_md histavg_option histavg_n histavg_ymd tprof_option tprof_n tprof_ymd</pre> | <pre>% seq_timemgr_inparm<br/>calendar = 'NO_LEAP'<br/>atm_cpl_dt = 1800<br/>lnd_cpl_dt = 1800<br/>ocn_cpl_dt = 10800<br/>ice_cpl_dt = 1800<br/>glc_cpl_dt = 86400<br/>start_ymd = 00010101<br/>start_tod = 0<br/>stop_option = 'nmonths'<br/>stop_n = 1<br/>stop ymd = -999<br/>restart_option = 'nmonths'<br/>restart_n = 1<br/>restart_ymd = -999<br/>end_restart = .false.<br/>history_option = 'never'<br/>history_n = -999<br/>history_ymd = -999<br/>histavg_option = 'never'<br/>histavg_n = -999<br/>histavg_ymd = -999<br/>tprof_option = 'never'<br/>tprof_n = -999<br/>tprof_ymd = -999</pre> | <pre>%seq_timemgr_inparm<br/>calendar = 'NO_LEAP'<br/>atm_cpl_dt = 1800<br/>lnd_cpl_dt = 1800<br/>ocn_cpl_dt = 10800<br/>ice_cpl_dt = 1800<br/>glc_cpl_dt = 86400<br/>start_ymd = 00010101<br/>start_tod = 0<br/>stop_option = 'nmonths'<br/>stop_n = 1<br/>stop ymd = -999<br/>restart_option = 'nmonths'<br/>restart_n = 1<br/>restart_ymd = -999<br/>end_restart = .false.<br/>history_option = 'never'<br/>history_n = -999<br/>histavg_option = 'never'<br/>histavg_n = -999<br/>histavg_ymd = -999<br/>tprof_option = 'never'<br/>tprof_n = -999<br/>tprof_ymd = -999</pre> |

- ✓ 编辑作业脚本 run.slurm
  - #SBATCH -J 作业名
  - #SBATCH -p 队列名 常用normal
  - #SBATCH -N 申请节点数
  - #SBATCH -n 申请进程数
  - #SBATCH -- ntasks-per-node= 每个节点分配进程数
  - #SBATCH --cpus-per-task=
  - #SBATCH --mem=
  - #SBATCH -o casesm.o%j
  - #SBATCH -e casesm.e%j
  - #SBATCH –exclusive
- ✓ 提交作业

| _ | 每个节点分配进程  |
|---|-----------|
|   | 每个进程分配核数  |
|   | 指定内存      |
|   | 标准输出      |
|   | 标准错误      |
|   | 独占节点 (可选) |
|   |           |

| #!/bin/bash                                             |
|---------------------------------------------------------|
| #SBATCH -J prcontrol                                    |
| #SBATCH -p cpu_parallel                                 |
| #SBATCH -N 16                                           |
| #SBATCH -n 512                                          |
| #SBATCHntasks-per-node=32                               |
| #SBATCHcpus-per-task=2                                  |
| #SBATCHmem=200G                                         |
| #SBATCH -o casesm.o%j                                   |
| #SBATCH -e casesm.e%j                                   |
| #SBATCHexclusive                                        |
| #SBATCH -t 1-00:00                                      |
|                                                         |
| module purge                                            |
| module load compiler/intel/2017.5.239                   |
| module load mpi/intelmpi/2017.4.239                     |
| <pre>#module load mpi/hpcx/2.7.4/intel-2017.5.239</pre> |
| <pre>module load mathlib/hdf5/intel/1.8.20</pre>        |
| <pre>module load mathlib/szip/intel/2.1.1</pre>         |
| <pre>module load mathlib/netcdf/intel/4.4.1</pre>       |
|                                                         |
| scontrol show hostname > nd                             |
| NP=\$SLURM_NPROCS                                       |
| mpirun -np SNP -machinefile nd ./casesm.exe             |

Earth Lab

sbatch run.slurm

| 04 | 输出数据说明        | - |
|----|---------------|---|
| 03 | 创建case、编译、运行  |   |
|    | 配置CAS-ESM2及环境 | • |
|    | CAS-ESM2 代码获取 | • |

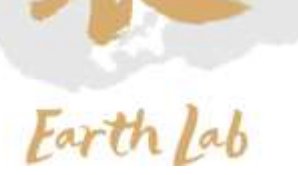

### 04、输出数据说明

#### ✓ 输出数据文件

| 序号 | 分量  | 类型    | 名称                                                              |
|----|-----|-------|-----------------------------------------------------------------|
| 1  | 大气  | 历史文件  | [case名].iap.h0.[年]-[月].nc                                       |
| 2  | 大气  | 重启动文件 | [case名] .iap.r.[年]-[月]-[日].nc<br>[case名] .iap.rs.[年]-[月]-[日].nc |
| 3  | 海洋  | 历史文件  | MMEAN[年]-[月].nc                                                 |
| 4  | 海洋  | 重启动文件 | fort.22.[年]-[月]-[日]                                             |
| 5  | 陆面  | 历史文件  | [case名]-colm-[年]-[月].nc                                         |
| 6  | 陆面  | 重启动文件 | [case名]-colm-restart-[年]-[月]-[日]-00000                          |
| 7  | 海冰  | 历史文件  | [case名].cice.h.[年]-[月].nc                                       |
| 8  | 海冰  | 重启动文件 | [case名].cice.r.[年]-[月]-[日]-00000.nc                             |
| 9  | 耦合器 | 重启动文件 | [case名].cpl.r.[年]-[月]-[日]-00000.nc                              |

B1850C5X\_C35.cam2.h0.0001-12.nc B1850C5X\_C35.cice.h.0002-01.nc B1850C5X\_C35.cice.r.0002-01-01-00000.nc B1850C5X\_C35.cice.r.0002-02-01-00000.nc B1850C5X\_C35-colm-0002-01.nc B1850C5X\_C35-colm-restart-0002-01-01-00000 B1850C5X\_C35-colm-restart-0002-02-01-00000 B1850C5X\_C35-colm-restart-0002-02-01-00000-sbc B1850C5X\_C35.cpl.r.0002-01-01-00000.nc B1850C5X\_C35.cpl.r.0002-01-01-00000.nc B1850C5X\_C35.iap.h0.0002-01.nc B1850C5X\_C35.iap.r.0002-01-01-00000.nc B1850C5X\_C35.iap.r.0002-01-01-00000.nc B1850C5X\_C35.iap.r.0002-01-01-00000.nc B1850C5X\_C35.iap.rs.0002-01-01-00000.nc B1850C5X\_C35.iap.rs.0002-01-01-00000.nc B1850C5X\_C35.iap.rs.0002-01-01-00000.nc

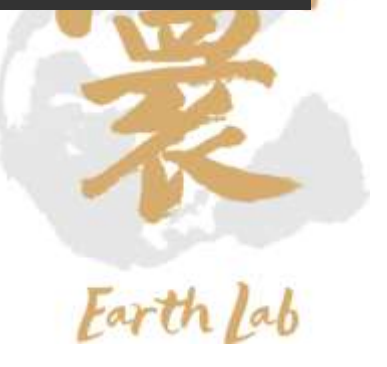

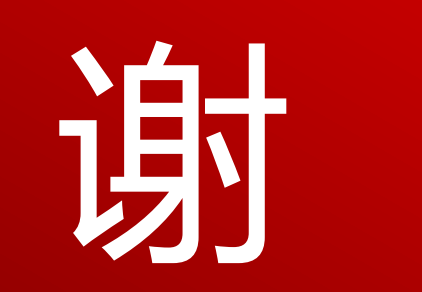

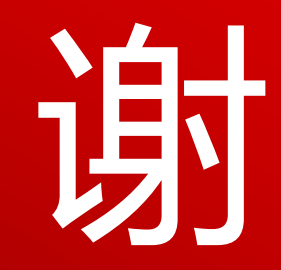